# V-LCD User's Manual Description

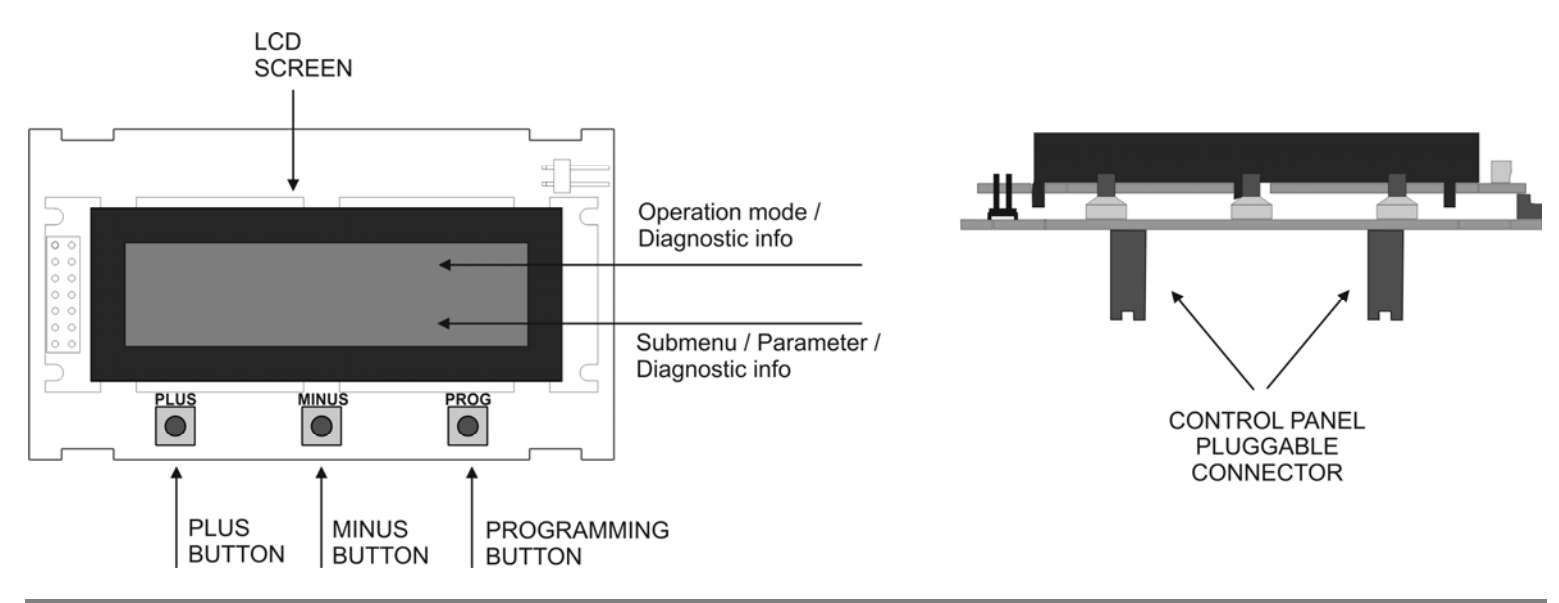

# Connection

Connect the card to the control panel on the indicated terminals. The control panel must be without power supply. When the control panel is power supplied, the V-LCD is on standby mode and the following message will appear on the screen of the V-LCD.

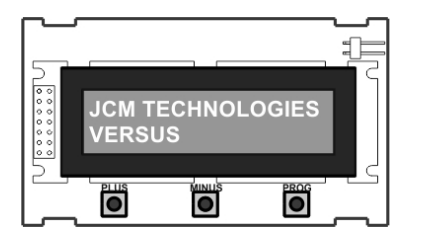

# **Operating modes**

Being on standby mode, press PROG button to select the operation mode. Every time you press PROG button, you will pass from one mode to the next.

The operation modes are detailed below.

# Door status mode

The first line indicates the status of the door (CLOSED, OPENING, OPENED, CLOSING) The second line indicates the number of error, if there has been one.

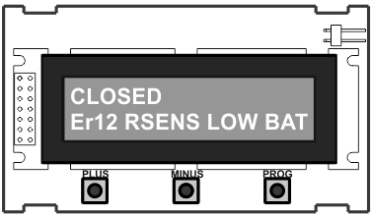

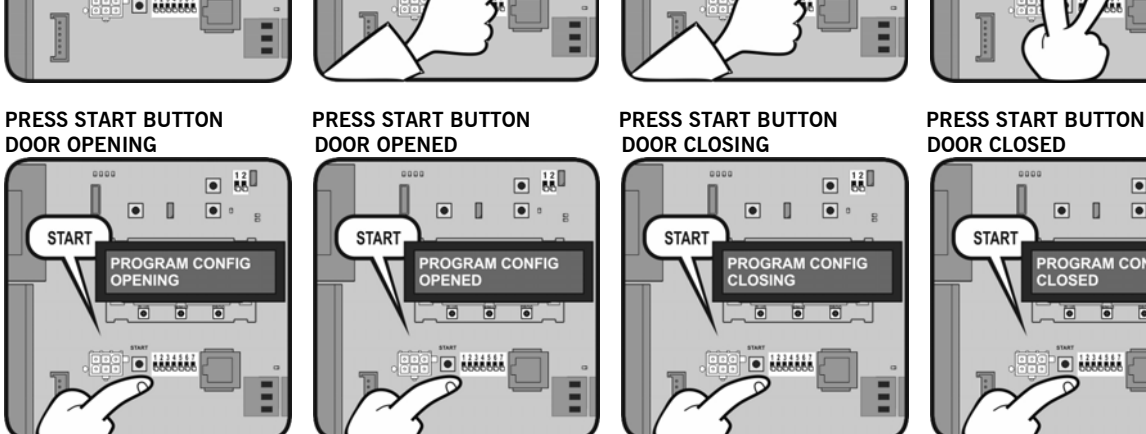

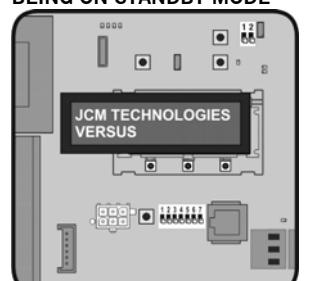

Example 2: Programming sequence without absolute encoder BEING ON STANDBY MODE PRESS PROG BUTTON PRESS PROG BUTTON PROG CLOSED

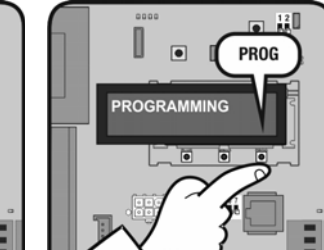

PRESS PLUS + MINUS 2s

PLUS + MINUS

۵ ۰

ROGRAM CONFIG

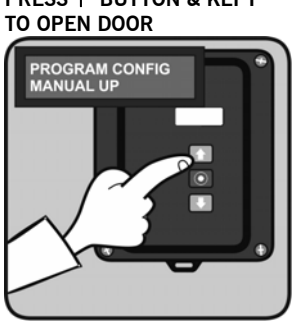

STORE OPENING POSITION 12D PLUS + PROG

N STO

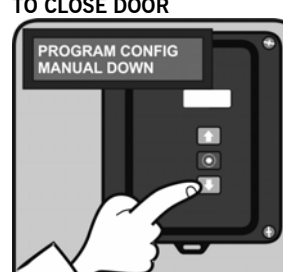

PRESS ↓ BUTTON & KEPT TO CLOSE DOOR

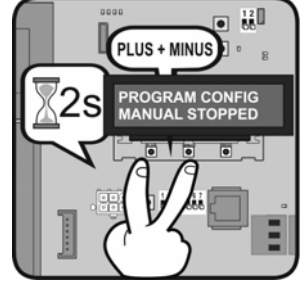

PRESS MINUS + PROG TO

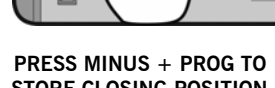

STORE CLOSING POSITION

MINUS + PROG

ROGRAM CONFIC

12 80

120

•

GRAM CONFIG

Ε PRESS ↑ BUTTON & KEPT PRESS PLUS + PROG TO RAM CONFIG

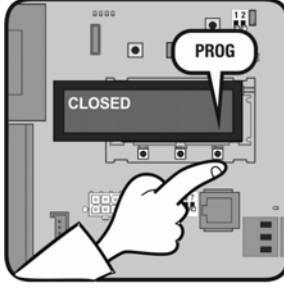

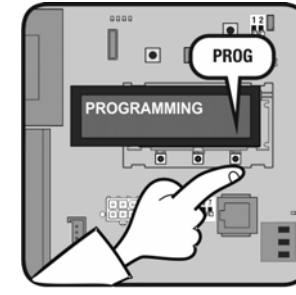

PRESS PLUS + MINUS 2s

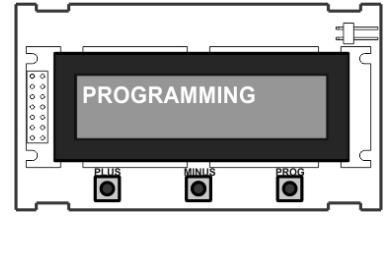

BEING ON STANDBY MODE

ICM TECHNOLOGIES

•

•

•

**Programming mode** 

It allows programming the maneuver of the door.

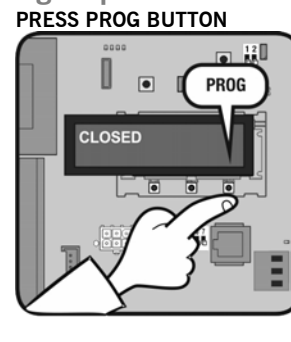

Example 1: Programming sequence with absolute encoder

There are two possible ways of programming the maneuver (with absolute encoder or without it).

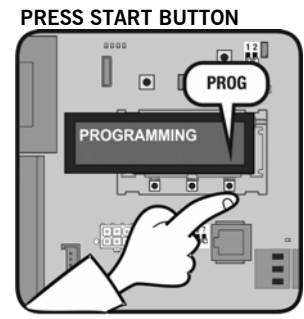

Ì

# Param config mode

It allows editing all the parameters of the control panel and changing them.

PRESS PROG BUTTON

PRESS MINUS BUTTON TO

MINUS

GO DOWN THE MENU

PROG

120 88

0

CLOSED

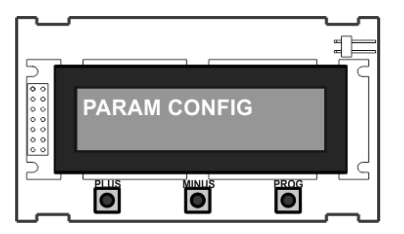

Example 1: EDIT INPUTS

### BEING ON STANDBY MODE

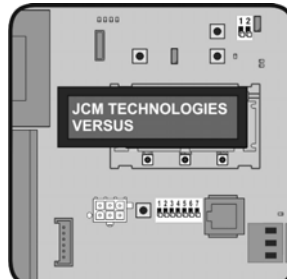

PRESS PLUS + MINUS 2s TO ENTER MENU\_\_\_\_\_

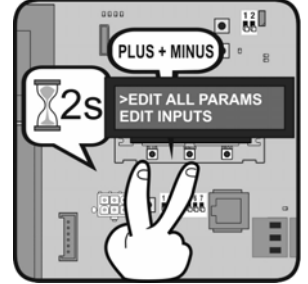

PRESS PROG BUTTON

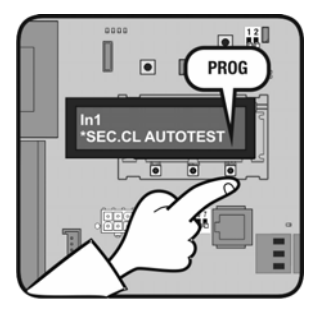

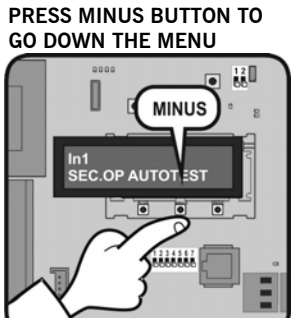

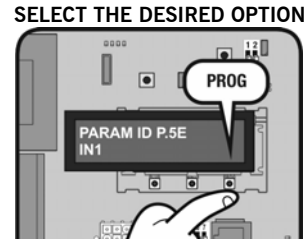

PRESS PROG BUTTON TO

PRESS PROG BUTTON

PROGRAMMING

PRESS PROG BUTTON TO

SELECT THE ">" OPTION

0

EASE W

PROG

PROG

0

PRESS PROG BUTTON

ARAM CONFIG

PROG

•

۰

U

0

PARAM ID P.5E

WAIT

# Example 2: EDIT NUMERICALS

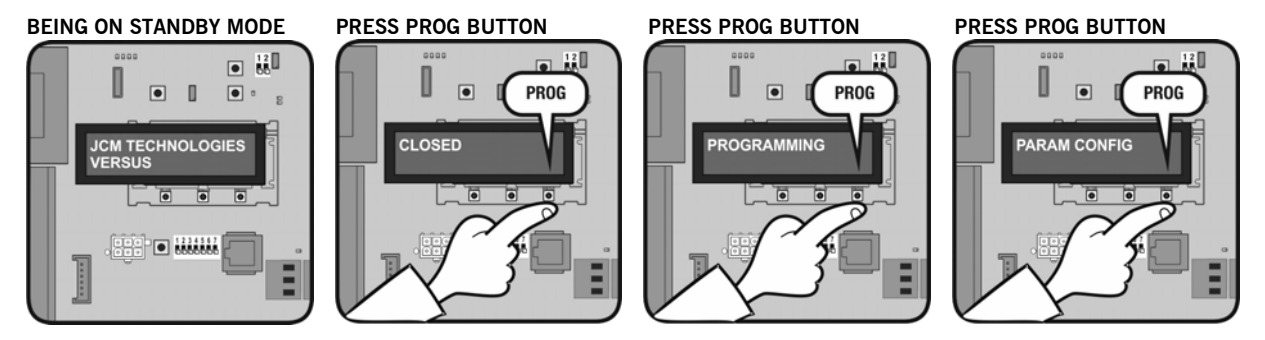

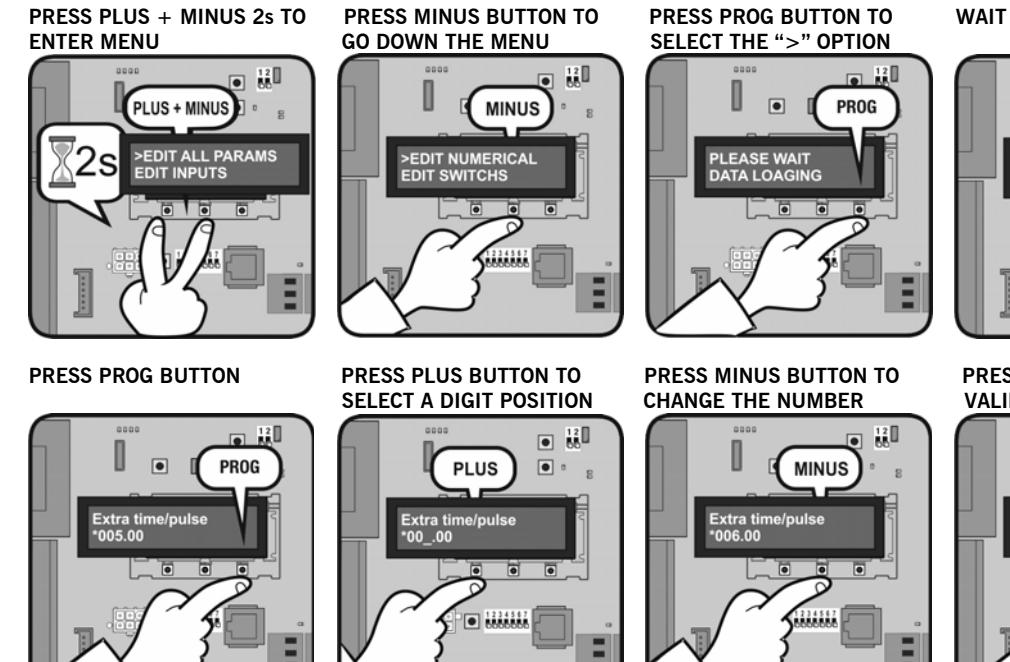

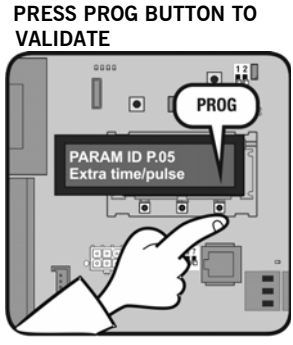

•

Ε

•

0

•

PARAM ID P.05 • • •

## **Diagnostics mode**

It allows checking all the parameters of the control panel.

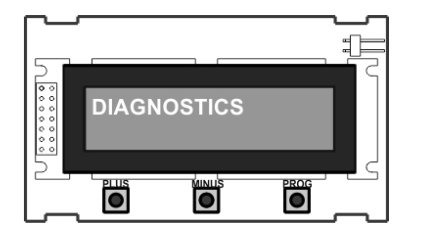

## Example

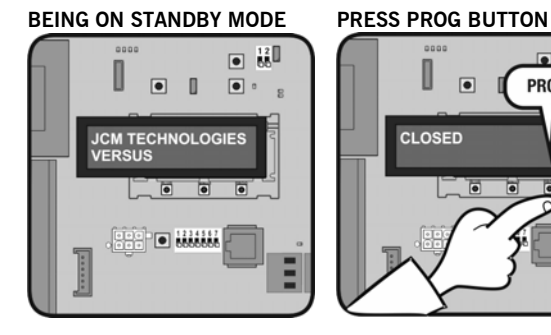

### PRESS PROG BUTTON

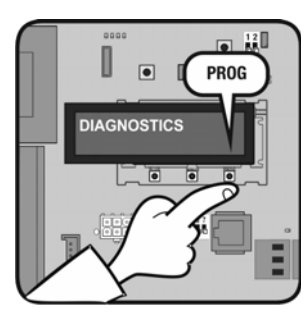

# PRESS PLUS + MINUS 2s TO ENTER MENU

CLOSED

PROG

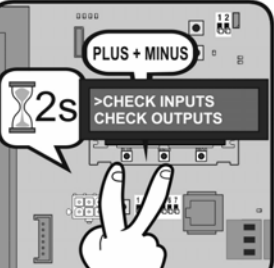

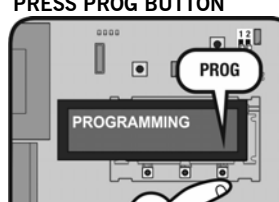

### PRESS PROG BUTTON

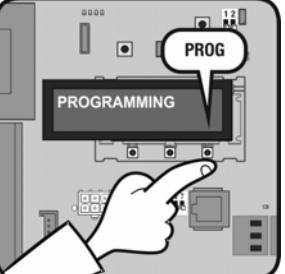

#### PRESS MINUS BUTTON TO GO DOWN THE MENU

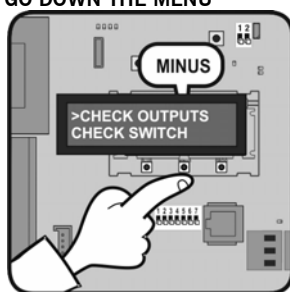

### PRESS PROG BUTTON

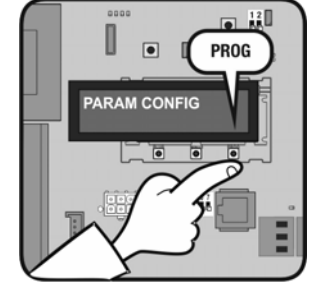

### PRESS PROG BUTTON TO SELECT THE ">" OPTION

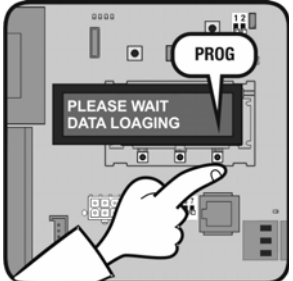

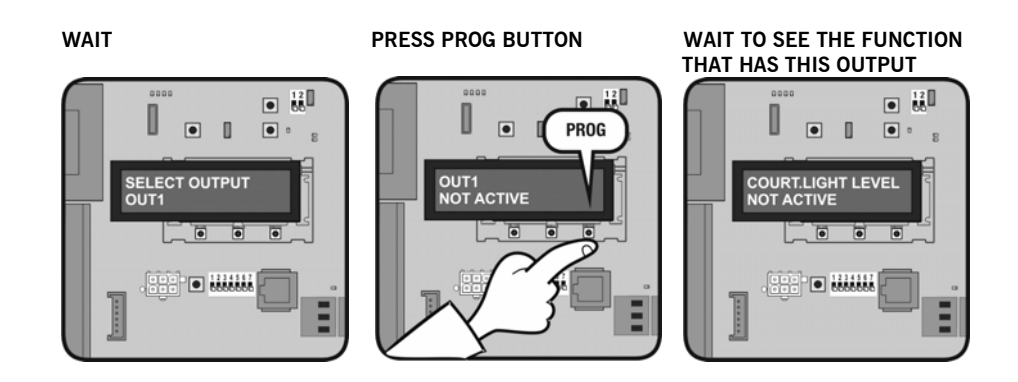

# Language config mode

It allows changing the language of the V-LCD. There are three available languages in each control panel, different languages depending on the customization.

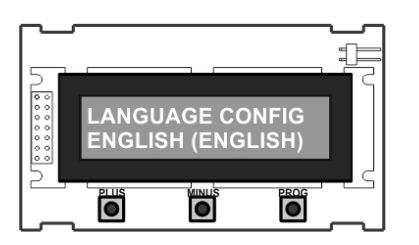

### Example

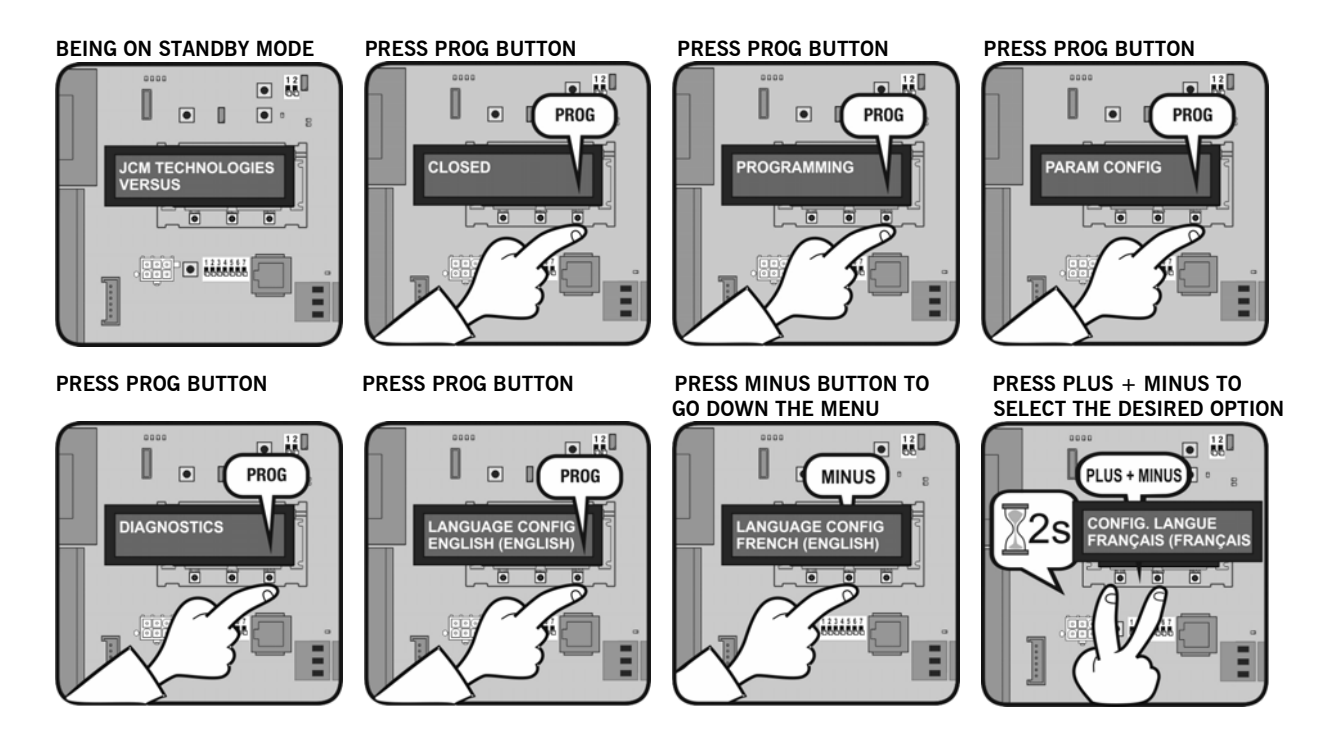

Change message mode It allows changing the initial message of the V-LCD.

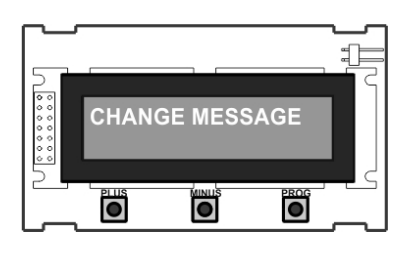

### Example **BEING ON STANDBY MODE**

## • 0 ۵ • M TECHNOLOGIES

### PRESS PROG BUTTON

PROG

PRESS PLUS BUTTON TO **CHANGE LINE 2** 

PLUS

.

HANGE LINE 2

•

•

PROG

PRESS PROG BUTTON TO VALIDATE

HANGE MESSAGE

Use of the system

Maintenance

This equipment is designed to be installed with Versus control panels. It is not guaranteed for directly activating equipment other than that specified.

The manufacturer reserves the right to change the specification of the equipment without prior warning.

V-LCD JCM TECHNOLOGIES, S.A. declares herewith that the product complies with the requirements of the 2006/42/CE Machinery Directive, as well as with the ones of the 2004/108/CE Electromagnetic Compatibility Directive and 2006/95/CE Low Voltage Directive, insofar as the product is used correctly.

EC Declaration of conformity See web www.jcm-tech.com

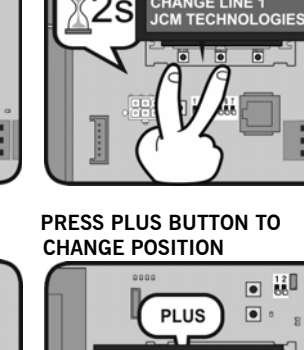

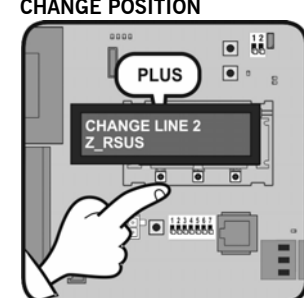

**CE** 🕱

Page 6/6

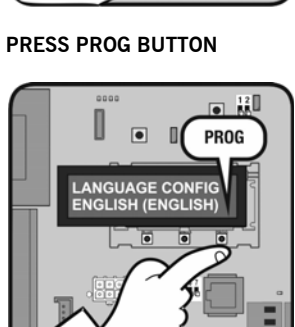

PRESS PROG BUTTON TO

HANGE LINE 2

PROG

SELECT THE LETTER

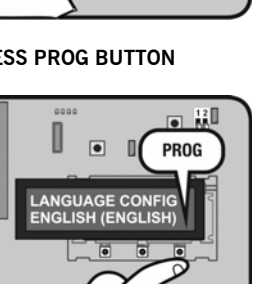

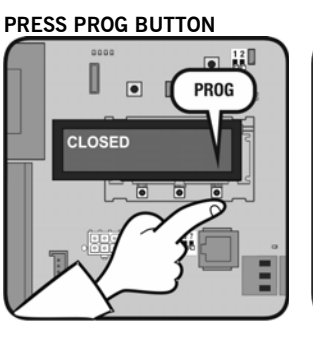

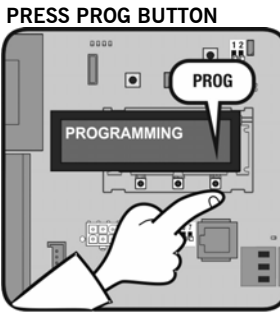

PRESS PROG BUTTON

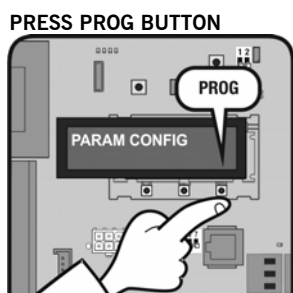

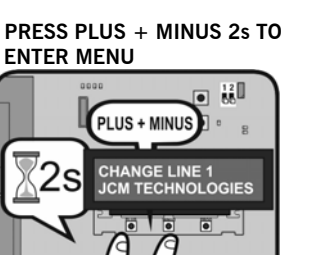

12 88

MINUS

0

PROG

CHANGE MESSAGE

PRESS MINUS BUTTON TO

GE LINE 2

CHANGE THE LETTER